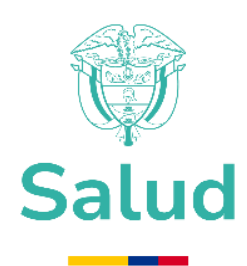

# MANUAL TRÁMITE EN LÍNEA SOLICITUD DE FORMALIZACIÓN DE IMPORTACIÓN DE MERCANCÍAS FISCALIZADAS - FNE

MINISTERIO DE SALUD Y PROTECCIÓN SOCIAL BOGOTÁ, AGOSTO DE 2017

|       | PROCESO | GESTIÓN DE MEDICAMENTOS Y TECNOLOGÍAS<br>EN SALUD                                                    | Código:  | GMTM02 |
|-------|---------|----------------------------------------------------------------------------------------------------|----------|--------|
| Salud | MANUAL  | TRÁMITE EN LÍNEA SOLICITUD DE<br>FORMALIZACIÓN DE LA IMPORTACIÓN DE<br>MERCANCÍAS FISCALIZADAS - FNE | Versión: | 01     |

# TABLA DE CONTENIDO

| 1. | OBJETIVO                                   | 3 |
|----|--------------------------------------------|---|
| 2. | ALCANCE                                    | 3 |
| 3. | ÁMBITO DE APLICACIÓN                       | 3 |
| 4. | DOCUMENTOS ASOCIADOS AL MANUAL             | 3 |
| 5. | NORMATIVA Y OTROS DOCUMENTOS EXTERNOS      | 3 |
| 6. | DEFINICIONES                               | 4 |
| 7. | ACTIVIDADES PARA LA SOLICITUD DEL TRÁMITE. | 4 |

# Tabla de llustraciones.

| Ilustración 1 Página Web del Ministerio de Salud y Protección Social.                | .4 |
|--------------------------------------------------------------------------------------|----|
| Ilustración 2 Icono de acceso a trámites y servicios                                 | .5 |
| Ilustración 3 Icono de acceso a trámites del FNA                                     | .5 |
| Ilustración 4 Trámites disponibles del FNE                                           | .6 |
| Ilustración 5 Icono para acceder a los documentos correspondientes al trámite        | .6 |
| Ilustración 6 Página de hoja de vida del trámite                                     | .7 |
| Ilustración 7 Ventana del formulario descargable                                     | .7 |
| Ilustración 8 Ventana para el diligenciamiento del formulario en línea               | .8 |
| Ilustración 9 Campos requeridos y señal de valor incorrecto.                         | .8 |
| Ilustración 10 Ejemplo de consulta automática con NIT                                | .9 |
| Ilustración 11 Botón "Radicar Solicitud" para enviar el formulario diligenciado.     | .9 |
| Ilustración 12 Ejemplo de solicitud exitosa y número de radicado.                    | 10 |
| Ilustración 13 Ejemplo correo recibido por el declarante y/o importador              | 10 |
| Ilustración 14 Muestra de ejemplo del adjunto recibido y diligenciado por el sistema | 11 |

|       | PROCESO | GESTIÓN DE MEDICAMENTOS Y TECNOLOGÍAS<br>EN SALUD                                                    | Código:  | GMTM02 |
|-------|---------|----------------------------------------------------------------------------------------------------|----------|--------|
| Salud | MANUAL  | TRÁMITE EN LÍNEA SOLICITUD DE<br>FORMALIZACIÓN DE LA IMPORTACIÓN DE<br>MERCANCÍAS FISCALIZADAS - FNE | Versión: | 01     |

## 1. OBJETIVO

Constituir las directrices para el diligenciamiento del formulario en línea del trámite de solicitud de formalización de importación de mercancías fiscalizadas por el FNE, a través de la presentación de un paso a paso descriptivo de las actividades relacionadas al mismo, con el fin de atender el trámite con efectividad.

### 2. ALCANCE

Inicia con la descripción de ingreso al trámite vía web, continua con las instrucciones para el diligenciamiento y consulta de los documentos solicitados, y termina con ejemplos ilustrando el correcto desarrollo del trámite.

# 3. ÁMBITO DE APLICACIÓN

Las indicaciones suministradas en este documento se limitan al diligenciamiento del formulario en línea a través del sitio de Ministerio de Salud (www.minsalud.gov.co), específicamente para el trámite de solicitud de formalización de importación de mercancías fiscalizadas.

### 4. DOCUMENTOS ASOCIADOS AL MANUAL

- GMTC01 Gestión de Medicamentos y Tecnologías en Salud
- GMTP02 Fiscalización de medicamentos, materias primas o precursores de control especial.
- MACG03 Guía Para Administración de Trámites y Otros Procedimientos Administrativos.

### 5. NORMATIVA Y OTROS DOCUMENTOS EXTERNOS

- Decreto 205 de 2003 "Por el cual se determinan los objetivos, la estructura orgánica y las funciones del Ministerio de la Protección Social y se dictan otras disposiciones". (Artículos 20, 21).
- Decreto 3788 de 1986 "Por el cual se reglamenta la ley 30 de 1986 o estatuto nacional de estupefacientes". (Artículos 16,18).
- Resolución 1478 de 2006 "Por la cual se expiden normas para el control, seguimiento y vigilancia de la importación, exportación, procesamiento, síntesis, fabricación, distribución, dispensación, compra, venta, destrucción y uso de sustancias sometidas a fiscalización, medicamentos o cualquier otro producto que las contengan y sobre aquellas que son Monopolio del Estado. (Artículo 57).

|       | PROCESO | GESTIÓN DE MEDICAMENTOS Y TECNOLOGÍAS<br>EN SALUD                                                    | Código:  | GMTM02 |
|-------|---------|----------------------------------------------------------------------------------------------------|----------|--------|
| Salud | MANUAL  | TRÁMITE EN LÍNEA SOLICITUD DE<br>FORMALIZACIÓN DE LA IMPORTACIÓN DE<br>MERCANCÍAS FISCALIZADAS - FNE | Versión: | 01     |

### 6. DEFINICIONES.

• **PLUG-IN:** Aplicación especial para el tratamiento o visualización de ciertos formatos de archivos, por ej: visor de archivos PDF.

# 7. ACTIVIDADES PARA LA SOLICITUD DEL TRÁMITE.

Para realizar una solicitud de formalización de la importación de mercancías en primera instancia debe ingresar al sitio web del Ministerio de Salud y Protección Social (www.minsalud.gov.co).

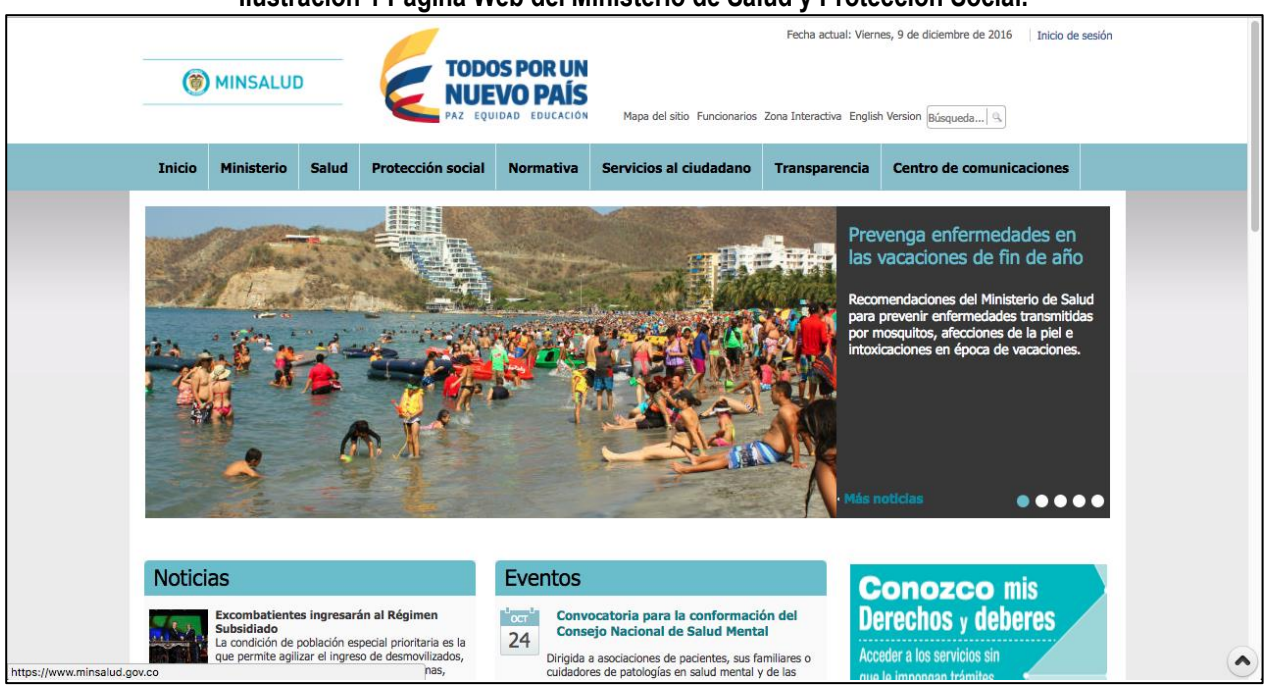

### Ilustración 1 Página Web del Ministerio de Salud y Protección Social.

Desplace el contenido de la ventana hacia el final de la página web en busca del icono/enlace que permite el acceso al módulo de trámites y servicios (ilustración 2, recuadro rojo) y de clic sobre este.

|       | PROCESO | GESTIÓN DE MEDICAMENTOS Y TECNOLOGÍAS<br>EN SALUD                                                    | Código:  | GMTM02 |
|-------|---------|----------------------------------------------------------------------------------------------------|----------|--------|
| Salud | MANUAL  | TRÁMITE EN LÍNEA SOLICITUD DE<br>FORMALIZACIÓN DE LA IMPORTACIÓN DE<br>MERCANCÍAS FISCALIZADAS - FNE | Versión: | 01     |

#### Ilustración 2 Icono de acceso a trámites y servicios.

| servicios                                                                                                    | ópuli Abecés, boletines Institucional<br>y gulas RID                                                                                                    | Digital trasplantes en Galas de práctic<br>Colombia GPC                                                                                                    |
|----------------------------------------------------------------------------------------------------|----------------------------------------------------------------------------------------------------|----------------------------------------------------------------------------------------------------|
| O COBLERNO DE COLOMBIA     Ser     Corrisona Minimas     Minimas     Mini | vicios al ciudadano Otros enlacos<br>táctenos Entidades adsoritas<br>totorio funcionarios Proyectos tipo<br>a de Cristal Enformación secreta<br>ficaciones judiciales Gestión del riespo le<br>guntas fiscuentos Aplicativos móviles<br>yorces a las<br>Virus del Zilea | y vinculadas Sentencias judiciales<br>Dona drganos y tojidos<br>Precios de medicamentos<br>Doberse y denchos en sal<br>Individual Lary Estatutaria de Selud<br>Apprantena empleos de la<br>nombramiento |

Al hacer clic se cargará la página correspondiente el módulo de trámites y servicios. En la parte derecha de la página ubique el icono/enlace de acceso al listado de trámites del Fondo Nacional de Estupefacientes y de clic sobre este (ilustración 3).

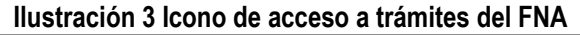

|                                                                     |                                                                                                    | UIDAD EDUCACIÓN VE                                                      | ntanilla Única d                                                                       | le Trámites y Se                                          | rvicios                                                  |
|---------------------------------------------------------------------|----------------------------------------------------------------------------------------------------|-------------------------------------------------------------------------|----------------------------------------------------------------------------------------|-----------------------------------------------------------|----------------------------------------------------------|
| Inicio                                                              | Tràmites                                                                                                    | Servicios                                                               | Consultar                                                                              | Acceso móvil                                              | Funcionarios                                             |
|                                                                     |                                                                                                    |                                                                         | Trámites que puede real                                                                | lizar:                                                    |                                                          |
|                                                                     | En este sitio usted podrá:<br>Radicar su solicitud<br>Consultar el estado<br>Ver la hoja de vida o<br>Descargar o imprimi | en línea<br>de su solicitud<br>del trámite<br>ir el formato del trámite | Autorización de la<br>especialización de<br>anestesiologia<br>(En línea)               | Tarjeta<br>profesional de<br>Médico<br>(En línea)         | Certificaciones talento<br>humano en salud<br>(En linea) |
|                                                                     | Nuestros trámites en línea<br>intermediarios                                                                              | no tienen costo ni requiere de                                          | Solicitud licencia<br>producción y fabricación<br>derivados del cannabis<br>(En linea) |                                                           |                                                          |
| Todos                                                               | Persona natural Per                                                                                                    | sona jurídica                                                           | Prestar servicios en<br>protección y seguridad<br>radiológica<br>(En línea)            | Permiso transitorio<br>para profesionales<br>de la salud  | Permiso de<br>experimentación<br>de plaguicidas          |
| Sienvenido a la págir<br>Yrotección Social.<br>In este espacio uste | a principal de trámites y servicio<br>d podrá filtrar los trámites o se                                                   | os del Ministerio de Salud y                                            | Registro sanitario<br>de plaguicidas                                                   | Afiliación colectiva<br>al sistema de<br>seguridad social | Trámites fondo<br>nacional de<br>estupefacientes         |
| sted una persona<br>ormatos.                                        | natural o jurídica e ir a la pá<br>Descarga de Formatos                                                                   | igina de descarga de los                                                | Solicitud licencia<br>producción y fabricación<br>derivados del cannabis               | (En línea)                                                |                                                          |

Inmediatamente se despliega el listado de trámites disponibles para ser efectuados en línea (ilustración 4).

| Salud | PROCESO | GESTIÓN DE MEDICAMENTOS Y TECNOLOGÍAS<br>EN SALUD                                                    | Código:  | GMTM02 |
|-------|---------|----------------------------------------------------------------------------------------------------|----------|--------|
|       | MANUAL  | TRÁMITE EN LÍNEA SOLICITUD DE<br>FORMALIZACIÓN DE LA IMPORTACIÓN DE<br>MERCANCÍAS FISCALIZADAS - FNE | Versión: | 01     |

#### Ilustración 4 Trámites disponibles del FNE

| MINSALUD                                                                                                    |                                                                    | R UN<br>PAÍS           | Ventanilla Unica de Trami<br>Servicios                                                                                | tes y           |
|----------------------------------------------------------------------------------------------------|--------------------------------------------------------------------|------------------------|----------------------------------------------------------------------------------------------------|-----------------|
| Inicio Trámites <del>-</del> Servicios                                                                                                    |                                                                    | móvil <del>+</del> Fui | icionarios 👻                                                                                                    |                 |
|                                                                                                    | Trámites U.A.E F                                                   | ondo Nac               | ional de Estupefacientes                                                                                              |                 |
| Importante! Para visualizar correctamen<br>descargar el Acrobat Reader haciendo                                                               | te los formularios descargables e<br><b>clic aquí</b>              | es necesario tener     | instalado un programa compatible para lectuar de archivos PDF, si no                                                  | tiene uno puede |
| eleccione el trámite que de                                                                                                    | esea realizar:                                                     |                        |                                                                                                    |                 |
| Inscripción, renovación, ampliación, mod<br>cualquier tipo de actividad relacionada<br>materias primas de control especial y/o m<br>contengan | ficación para realizar<br>con el manejo de<br>vedicamentos que las | Formato                | Visto bueno del Fondo Nacional de Estupefacientes para la aprobación de licencia de importación.                      | H.V Formato     |
| Autorización de compra y venta local de<br>a fiscalización importadas a través del<br>Estupefacientes                                         | sustancias sometidas<br>Fondo Nacional de H.V                      | Formato                | Certificado de exportación de materias primas de control<br>especial y/o medicamentos de control de control especial. | H.V Formato     |
| Certificado de importación de sustancia:                                                                                                    | s y/o medicamentos 📑                                               |                        | Venta de medicamentos clasificados como monopolio del                                                                 |                 |

Desplace el contenido de la página y ubique la opción relacionada con el trámite a realizar.

En este caso, el objetivo es el trámite de formalización de la importación de mercancías fiscalizadas. Una vez ubicado el trámite pueden efectuarse varias opciones:

- 1. Consultar la hoja de vida del trámite, para lo cual simplemente ubique el cursor sobre el icono de la hoja de vida (ilustración 5, recuadro rojo) y de clic.
- 2. Descargar el o los formatos correspondientes para realizar el trámite de forma manual y presencial, dando clic en el icono de descarga de formato (ilustración 5, recuadro azul).
- 3. Proceder a realizar la solicitud de este trámite en línea haciendo clic sobre el nombre del mismo (ilustración 5, recuadro rojo oscuro).

#### Ilustración 5 Icono para acceder a los documentos correspondientes al trámite

| cometidos a fiscalización.                                   | П.V      | Formato | Venta de medicamentos casincados como monopolio del<br>Estado.                                                                                                    | EV N                                                                                                    | Formato |
|--------------------------------------------------------------|----------|---------|----------------------------------------------------------------------------------------------------|----------------------------------------------------------------------------------------------------|---------|
| ormalización de la importación de mercancias<br>iscalizadas. | Т<br>н.v | Formato | Inspección previa al levante de las sustancias sometidas a<br>fiscalización, productos y/o medicamentos que las contengan<br>por parte del Fondo Nacional de Estupefacientes. | in the second second se | Formato |

La página de hoja de vida del trámite se ve reflejada en la ilustración 6, cuyo contenido de esta no hace parte del proceso de diligenciamiento del trámite, sin embargo, puede serle útil al momento de requerir información relacionada con el mismo, como los requisitos y normativa.

|       | PROCESO | GESTIÓN DE MEDICAMENTOS Y TECNOLOGÍAS<br>EN SALUD                                                    | Código:  | GMTM02 |
|-------|---------|----------------------------------------------------------------------------------------------------|----------|--------|
| Salud | MANUAL  | TRÁMITE EN LÍNEA SOLICITUD DE<br>FORMALIZACIÓN DE LA IMPORTACIÓN DE<br>MERCANCÍAS FISCALIZADAS - FNE | Versión: | 01     |

#### Ilustración 6 Página de hoja de vida del trámite

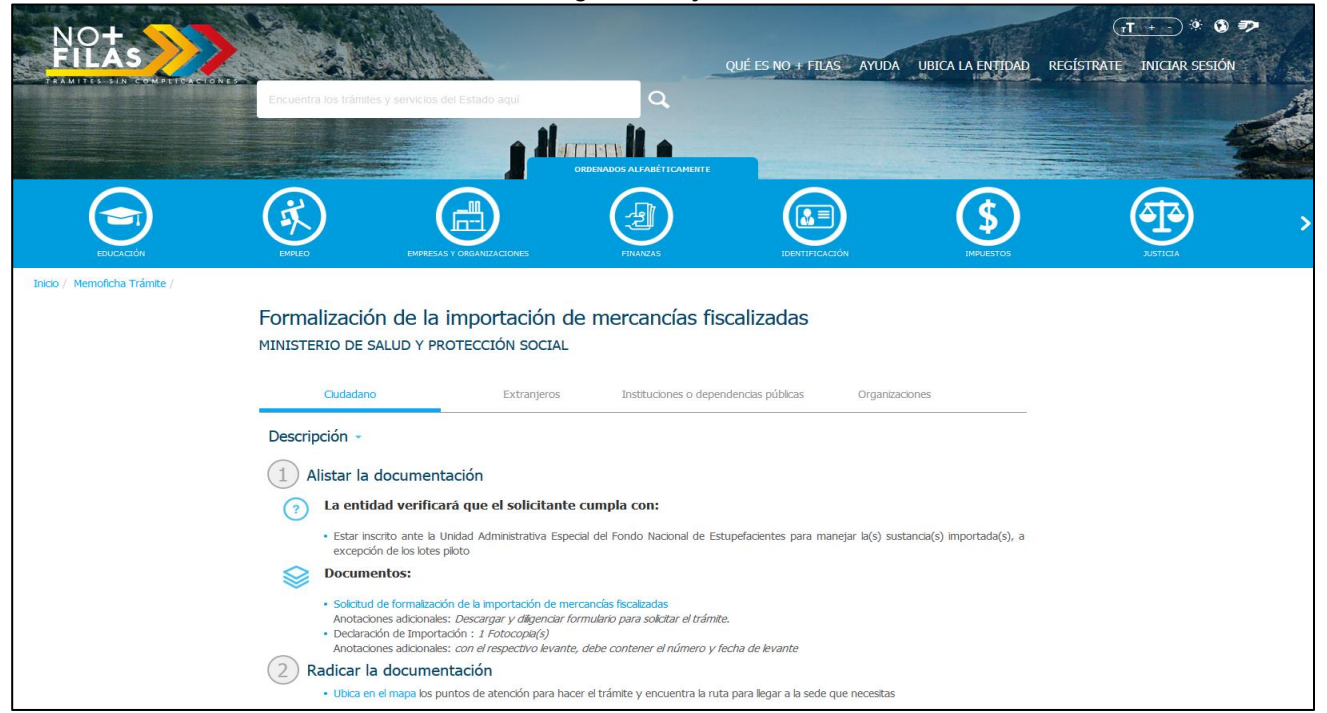

La ventana del formulario descargable (ilustración 7),aplica dependiendo de si el navegador tiene o no instalado algún plug-in para visualización de archivos PDF, caso en el cual el archivo puede mostrarse en la misma ventana del navegador o en su defecto el archivo será descargado en el equipo del usuario.

| IIUSti | acion / v                                                                                                    | enta                       | ana dei formular                                                                                                    | 10 0                    | iesc        | argable |  |
|--------|----------------------------------------------------------------------------------------------------|----------------------------|----------------------------------------------------------------------------------------------------|-------------------------|-------------|---------|--|
|        | - Emeran                                                                                                    | PROCESO                    | GESTIÓN DE MEDICAMENTOS Y TECNOLOGÍAS<br>EN SALUD                                                                                                    | Código                  | GMTF03      |         |  |
|        | C ALEVO MAS                                                                                                    | Formato                    | Formulario de solicitud de Formalización de la<br>importación de mercancias fiscalizadas - FNE                                                                                                    | Versión                 | 01          |         |  |
|        | Datos del importador<br>fecha de solicitud<br>Razion Social<br>Correo electrónico<br>Datos del declarante<br>NIT<br>Razio Social<br>Correo electrónico<br>Datos de la Declaración de Impo            | Nim                        |                                                                                                    |                         |             |         |  |
|        | Número guia aérea [<br>Número factura mercancia [<br>Número acta impección FNE [<br>Número lexante DIAN [                                                                                            |                            | Fecha de llegada Fecha factura Fecha factura Fecha inspección Fecha inspección Fecha levante Fecha levante Fecha l |                         |             |         |  |
|        | digencie la siguiente inform.<br>Datos de la sustancia<br>Nombre de la sustancia fiscaliza<br>Número de lote<br>Unidad de medida Miligramos                                                          | ación de ac<br>fa          | Cantidad a nacionalizar<br>Cantidad a nacionalizar<br>Gramon(g) Kilogranon(kg)                                                                                                    | 205.05                  |             |         |  |
|        | Datos del medicamento<br>Monhere de la sustancia fiscalica<br>Nonibre consercial del medicam<br>Concentración en miligramos (m<br>forma farmacietíca<br>Número de lote<br>Unidad de medida<br>Ampoli | fa<br>ento<br>e)<br>an Cáp | Unidad de volumen en militêree (mi)<br>Caritidad a nacionalizer<br>caritidad a nacionalizer<br>unidas 🔒 Comprisolors 🍙 Pracors 📄 Parches                                                                                                    | Tablet                  |             |         |  |
|        | Observaciones<br>Documentos requeridos<br>Declaración de importación<br>Carrera 14 (Av.<br>Teléfono: (57-1)33310                                                                                     | Caracas)<br>18 – Linea g   | N <sup>©</sup> 1-85 Sur – Código Postal 111511, Bog<br>rututa 01 800 12331 Sac (37-1)2101243 - fragma<br>www.minad.gac.co                                                                                                    | otá D.C.<br>nalud gov c | ,           |         |  |
|        |                                                                                                    |                            |                                                                                                    | Federal Service         | 2 a na a 21 |         |  |

Ilustración 7 Ventana del formulario descargable

Cuando se opta por realizar la solicitud de este trámite en línea se despliega un formulario con los campos requeridos para tal fin (ilustración 8). Deberá diligenciar todos los campos de acuerdo a su naturaleza. Cada campo

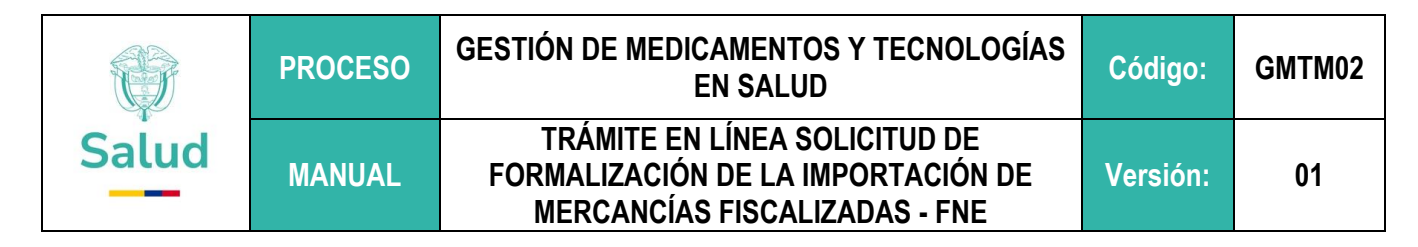

tiene un icono de interrogación en azul el cual despliega una ayuda al pasar el mouse sobre estos con el fin de mostrar detalles sobre el contenido que de ir en cada campo y servir de guía al usuario final.

#### Ilustración 8 Ventana para el diligenciamiento del formulario en línea.

| localhost:50270/Tram                                                   | itesServicios/site/fne/forma | Import/                                             |                |                          |                 | ਸ |
|------------------------------------------------------------------------|------------------------------|-----------------------------------------------------|----------------|--------------------------|-----------------|---|
| () MINSALUD                                                            | _ {                          | TODOS POR UN<br>NUEVO PAÍS<br>PAZ EQUIDAD EDUCACIÓN | Ventanilla (   | Ínica de Ti<br>Servicios | rámites y       |   |
| Inicio Trámites <del>-</del>                                           | Servicios - Consult          | tar + Acceso móvil + Func                           | ionarios 🗸     |                          |                 |   |
|                                                                        |                              |                                                     |                | ,                        | <b>C U U</b>    |   |
| ormulario de                                                           | solicitud de fe              | ormalización de la                                  | importación de | mercancias               | s fiscalizadas. | _ |
| Datos del Importador                                                   |                              |                                                     |                |                          |                 |   |
| Como aparece en<br>Certificado de existencia y<br>representación legal | 2016-12-09                   | Número de licencia 🛛                                |                | NIT 🕄                    |                 |   |
| Dazén Cacial                                                           |                              |                                                     |                |                          |                 |   |
| Kazon Social 😈                                                         |                              |                                                     |                |                          |                 |   |
| Correo electrónico                                                     | buzón                        |                                                     | @ dominio      |                          |                 |   |
| Correo electrónico<br>Datos del Declarante                             | buzón                        |                                                     | @ dominio      |                          |                 |   |
| Correo electrónico Datos del Declarante NIT                            | buzón<br>Razón Sc            | scial 🖗                                             | le dominio     |                          |                 |   |

Si en algún momento del proceso los datos diligenciados no corresponden al formato o a los valores esperados se muestra un error en rojo correspondiente a la validación que ha fallado (como se muestra en la ilustración 9).

#### Ilustración 9 Campos requeridos y señal de valor incorrecto.

| Datos del Importac                                                          | or                                 |                      |                                 |            |                 |
|-----------------------------------------------------------------------------|------------------------------------|----------------------|---------------------------------|------------|-----------------|
| Fecha de solicitud                                                          | 2016-12-09                         | Número de licencia 😡 | 4847785333<br>*valor incorrecto | NIT 😡      |                 |
|                                                                             |                                    |                      |                                 |            |                 |
| Razón Social 😡                                                              |                                    |                      |                                 |            |                 |
| Razón Social 😡                                                              | e solicitud de                     | formalización de     | la importación de i             | nercancía  | s fiscalizadas. |
| Razón Social 😡<br>Ormulario de<br>Datos del Importad                        | e solicitud de<br>or               | formalización de     | la importación de I             | mercancías | s fiscalizadas. |
| Razón Social 😡<br>Cormulario de<br>Datos del Importad<br>Fecha de solicitud | e solicitud de<br>or<br>2016-12-09 | s formalización de   | la importación de i             | nercancía: | s fiscalizadas. |

Al presentarse algún error es necesario validar la información y realizar el ajuste correspondiente de la misma, si no tiene seguridad sobre el valor que debe introducir en un campo puede colocar el mouse sobre el signo de interrogación a la derecha del nombre del campo en cuestión para obtener ayuda respecto al valor que debe colocar.

Al diligenciar las casillas del NIT se efectúa una consulta automáticamente que trae el nombre del establecimiento correspondiente y el campo se bloquea para que no pueda ser editado (ver ilustración 9).

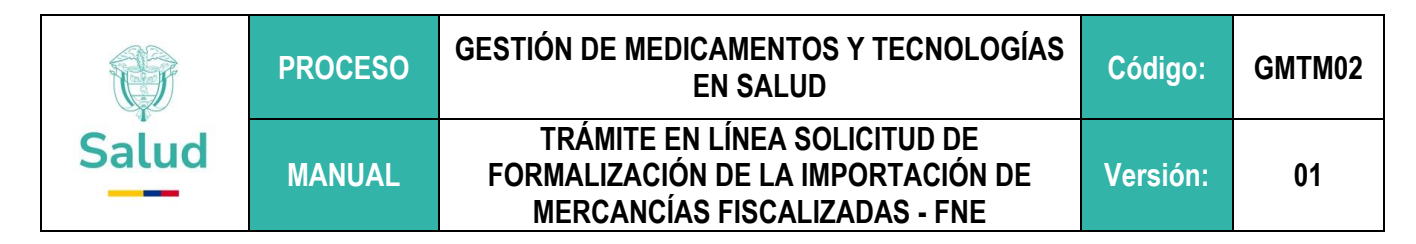

#### Ilustración 10 Ejemplo de consulta automática con NIT

| Datos del Importado  | r                 |                      |                              |        |           |
|----------------------|-------------------|----------------------|------------------------------|--------|-----------|
| Fecha de solicitud   | 2016-12-09        | Número de licencia 9 | 12345678-12345678            | NIT O  | 900254191 |
| Razón Social 😡       | WEB DESIGN FACTOR | ( LIMITADA           |                              |        |           |
| Correo electrónico   | jquijano82        |                      | hotmail.com                  |        |           |
| Datos del Declarante | •                 |                      |                              |        |           |
| NIT 9004973          | Razón S           | ocial O BUSINES      | S SOFTWARE SOLUTIONS COLOMBI | A LTDA |           |
| Correo electrónico   | iautana82         |                      | @ vahoo.com                  |        |           |

Si por alguna razón el NIT digitado está errado basta con modificar el valor del NIT para que el formulario consulte nuevamente la información y muestre el resultado correcto. La consulta del nombre del establecimiento se ejecuta al modificar el campo y pasar a editar otro.

Una vez diligenciada toda la información al final de la página de clic sobre el botón "Radicar Solicitud" (Ilustración 11).

| Documentos requeridos                                                                                                 |                                                           |     |  |
|----------------------------------------------------------------------------------------------------|-----------------------------------------------------------|-----|--|
| Declaracion importación Seleccionar archivo pdf                                                                       | f-sample.pdf                                              |     |  |
|                                                                                                    |                                                           |     |  |
|                                                                                                    |                                                           |     |  |
|                                                                                                    | Padicar Solicitud                                         |     |  |
|                                                                                                    | Radicar Solicitud                                         |     |  |
|                                                                                                    | Radicar Solicitud                                         |     |  |
| Atención al ciudadano                                                                                                 | Radicar Solicitud<br>Virtual                              |     |  |
| Atención al ciudadano<br>de lunes a viernes de 8:00 a.m. a 5:00 p.m. en jornada continua                              | Radicar Solicitud<br>Virtual<br><u>Contáctenos</u>        |     |  |
| Atención al ciudadano<br>de lunes a viernes de 8:00 a.m. a 5:00 p.m. en jornada continua<br>Orientación personalizada | Radicar Solicitud<br>Virtual<br><u>Contáctenos</u><br>PBX | FAX |  |

#### Ilustración 11 Botón "Radicar Solicitud" para enviar el formulario diligenciado.

El formulario enviará la información al servidor y realizará el proceso de radicación del trámite si los datos suministrados no presentan problema, al ocurrir algún error por validación de los campos se mostraría el formulario nuevamente con los datos previamente diligenciado y un mensaje de error descriptivo para que realice la corrección, posterior a esta tendrá que enviar el formulario nuevamente haciendo clic en el botón "Radicar Solicitud".

Si el proceso de radicación finaliza correctamente se mostrará una ventana con el número de radicado del trámite e instrucciones de cómo consulta el estado del trámite con esta información (ilustración 12).

|    | Ì                                                                                                    | PROCESO                                                                                                 | GESTIÓN DE MEDICAMENTOS Y TECNOLOGÍAS<br>EN SALUD                                                                                    |                                                                                                    |                                                                 | GMTM02            |  |
|----|----------------------------------------------------------------------------------------------------|----------------------------------------------------------------------------------------------------|----------------------------------------------------------------------------------------------------|----------------------------------------------------------------------------------------------------|-----------------------------------------------------------------|-------------------|--|
| Sa | lud                                                                                                    | MANUAL                                                                                                  | TRÁMITE EN<br>FORMALIZACIÓN<br>MERCANCÍAS                                                                                            | Versión:                                                                                                    | 01                                                              |                   |  |
|    |                                                                                                    | llustración 12 Ejemplo de solicitud exitosa y número de radicado.                                       |                                                                                                    |                                                                                                    |                                                                 |                   |  |
|    | MINSALUD       Image: Minsalud     Image: Minsalud     Image: Minsalud     Image: Minsalud     Image: Minsalud       Image: Minsalud     Image: Minsalud     Image: Minsalud     Image: Minsalud       Image: Minsalud     Image: Minsalud     Image: Minsalud     Image: Minsalud       Image: Minsalud     Image: Minsalud     Image: Minsalud     Image: Minsalud       Image: Minsalud     Image: Minsalud     Image: Minsalud     Image: Minsalud       Image: Minsalud     Image: Minsalud     Image: Minsalud     Image: Minsalud |                                                                                                    |                                                                                                    |                                                                                                    |                                                                 |                   |  |
|    | Inicio T                                                                                                    | rámites - Servicios -                                                                                   | Consultar - Acceso móvil - Fu                                                                                                    | incionarios <del>-</del>                                                                                                    |                                                                 |                   |  |
|    | 9                                                                                                    | Solicitud de For                                                                                        | malización de la imp                                                                                                    | ortación de mercancías fiscali:                                                                                                    | zadas.                                                          |                   |  |
|    | Radicación de solicitud existosa!                                                                                                    |                                                                                                    |                                                                                                    |                                                                                                    |                                                                 |                   |  |
|    | Número de radicado: 1100126783069                                                                                                    |                                                                                                    |                                                                                                    |                                                                                                    |                                                                 |                   |  |
|    | Apreciado usuario.                                                                                                    |                                                                                                    |                                                                                                    |                                                                                                    |                                                                 |                   |  |
|    | Su solicitud s<br>proceso por<br>"Seguimiento<br>de esta solicit                                                                                                    | e ha registrado exitosa<br>medio de nuestra pá<br>o de trámites", digitar el<br>tud se ha enviado copia | mente en nuestro sistema, recu<br>gina web, solo debe ingresar<br>número de radicado y hacer cli<br>a de la misma al correo del impo | erde que con este número de radicado podrá l<br>a <b>Trámites y Servicios</b> y en la parte infe<br>c en "Buscar". Como parte del proceso de conf<br>rtador y el declarante. | nacer seguimiento<br>rior localizar la c<br>îrmación del radica | del<br>aja<br>ido |  |

Los correos registrados en la solicitud recibirán un mensaje de confirmación del trámite que se acaba de radicar donde se incluye un adjunto del formulario diligenciado junto con las instrucciones de cómo hacer el seguimiento del estado del trámite igualmente usando el número de radicado generado para esta solicitud (ilustración 13). El formulario adjunto diligenciado tiene las mismas características que el formulario descargable (ilustración 14).

#### Ilustración 13 Ejemplo correo recibido por el declarante y/o importador.

| [1100                                        | 126783069] Sol. Formalización importación mercancías sujetas a f                                                                                                    | iscaliz                      | zación - FNE                                                     |
|----------------------------------------------|----------------------------------------------------------------------------------------------------|------------------------------|------------------------------------------------------------------|
| F                                            | Fondo Nacional de Estupefacientes<br>Hoy, 5:00 p.m.<br>Usted; jquijano82@yahoo.com 🛛                                                                                                    | -                            | <b>్ర</b> Responder ∣∨                                           |
| Fotos                                        |                                                                                                    |                              |                                                                  |
| pdf                                          | SolFormalmportacion_F V<br>239 KB                                                                                                    |                              |                                                                  |
| descargar                                    | Guardar en OneDrive - Personal                                                                                                    |                              |                                                                  |
| ()                                           |                                                                                                    |                              |                                                                  |
|                                              |                                                                                                    |                              |                                                                  |
| Ven                                          | tanilla Unica de Trámites y Servicios                                                                                                    |                              |                                                                  |
| Aprecia                                      | do BUSINESS SOFTWARE SOLUTIONS COLOMBIA LTDA                                                                                                    |                              |                                                                  |
| Hemos<br>1100126<br><u>https://v</u><br>web. | recibido su solicitud de formalización importación de mercacías sometidas a fiscalizació<br>5783069, recuerde que con este puede hacer el seguimiento de su trámites a travé<br>www.minsalud.gov.co. Adjunto encontrará el formato de solicitud con la información que fu | n bajo<br>s de n<br>e dilige | el radicado número<br>uestra página web<br>ncia en nuestro sitio |

|       | PROCESO | GESTIÓN DE MEDICAMENTOS Y TECNOLOGÍAS<br>EN SALUD                                                    | Código:  | GMTM02 |
|-------|---------|----------------------------------------------------------------------------------------------------|----------|--------|
| Salud | MANUAL  | TRÁMITE EN LÍNEA SOLICITUD DE<br>FORMALIZACIÓN DE LA IMPORTACIÓN DE<br>MERCANCÍAS FISCALIZADAS - FNE | Versión: | 01     |

# Ilustración 14 Muestra de ejemplo del adjunto recibido y diligenciado por el sistema.

| Huzon boolui          | 1112002       | SIGNTACTOR     |               |       |                            |                    |                     |     |
|-----------------------|---------------|----------------|---------------|-------|----------------------------|--------------------|---------------------|-----|
| Correo electrónico    | jquijano82    | 2              |               | @     | hotmail.com                |                    |                     | ]   |
| Datos del declarante  |               |                |               |       |                            |                    |                     |     |
| NIT                   | 9004973       | 33             |               |       |                            |                    |                     |     |
| Razón Social          | BUSINE        | SS SOFTWARE    | SOLUTIONS     | COL   | OMBIA LTD                  | A                  |                     | ן ר |
| Correo electrónico    | jquijano8     | 2              |               | @     | yahoo.com                  |                    |                     | ן ב |
| Datos de la Declarac  | ión de Imp    | ortación       |               |       |                            |                    |                     |     |
| Número g              | uía aérea     | e398eu938ru349 | ru8349        |       |                            | Fecha de llegad    | a 2016-12-09        | ] [ |
| Número factura n      | nercancía     | 938eu2398eu239 | 9e8u239       |       |                            | Fecha factur       | a 2016-12-09        | ] [ |
| Número acta inspe     | cción FNE     | 984            |               |       |                            | Fecha inspecció    | <b>n</b> 2016-12-09 |     |
| Número leva           | nte DIAN      | 98439348934893 | 3483498       |       |                            | Fecha levant       | <b>e</b> 2016-12-09 |     |
| Diligencie la siguier | nte inforn    | nación de acue | rdo a la mer  | can   | cía a nacion               | alizar:            |                     |     |
| Datos de la sustancia | 1             |                |               |       |                            |                    |                     |     |
| Nombre de la sustan   | cia fiscaliza | ada 2C-B.CLOF  | HIDRATO (4-BI | R-2,8 | 5- DIMETHOX                | YPHENETHLAMIN)     |                     | ]   |
| Número de lote        | 9r8u3r98u     | 3r98u3r98u3    |               |       | Cantidad a n               | acionalizar 3,3    | 44.00               | ]   |
| Unidad de medida      | Miligramo     | ······         | - ()          | Г     | Punto (.) Indica miles y o | coma (,) decimales |                     |     |

| ELABORADO POR:                                                                                                    | REVISADO POR:                                                                                                    | APROBADO POR:                                                                                 |
|----------------------------------------------------------------------------------------------------|----------------------------------------------------------------------------------------------------|-----------------------------------------------------------------------------------------------|
| Nombre y Cargo: Jonnathan<br>Quijano - Profesional Oficina de<br>Tecnología de la Información y la<br>Comunicación | Nombre y Cargo: Alex Fernando Molina<br>Bastidas, Coordinador Grupo Interno de<br>Trabajo de Control y Fiscalización UAE<br>Fondo Nacional de Estupefacientes.<br>Fecha: 25 de julio de 2017 | Nombre y Cargo: Andres Lopez<br>Velasco<br>Director UAE Fondo Nacional de<br>Estupefacientes. |
| Fecha: 21 de julio de 2017                                                                                         |                                                                                                    | Fecha: 02 de agosto de 2017                                                                   |